ASSOCIATION SCOLAIRE INTERCOMMUNALE DE PAYERNE ET ENVIRONS Ouverture des inscriptions en ligne le **28.08.23** 

# MesSports

## **Sports facultatifs 2023-2024** Inscriptions via MesSports

### **Inscriptions** aisées

 Avec MesSports, l'inscription de vos enfants est rapide et aisée, que vous choisissiez d'utiliser votre smartphone, une tablette ou un ordinateur.

## Pas d'excuses pour les excuses

<u>\</u>

 Avec MesSports, vous annoncez les absences de vos enfants en un glissement de doigt sur votre smartphone.

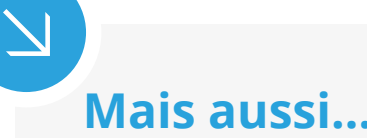

- Inscription en ligne sous forme d'un abonnement annuel.
- Envoi automatique de messages électroniques.
- Une solution ergonomique, conviviale et adaptable.
- Des données sécurisées selon les normes en vigueur.

Le nombre de places est limité et les inscriptions sont traitées par ordre d'arrivée. Chaque enfant peut-être inscrit à 3 cours maximum pour l'année scolaire.

| SPORTS         | DEGRES SCOLAIRES |    |    |    |    |    |    |    |    |     |     |
|----------------|------------------|----|----|----|----|----|----|----|----|-----|-----|
|                | 1P               | 2P | 3P | 4P | 5P | 6P | 7P | 8P | 9S | 10S | 11S |
| Cerceau aérien |                  |    | Х  | Х  | Х  | Х  | Х  | Х  | Х  | Х   | х   |
| Cirque         |                  |    |    | Х  | Х  | Х  | Х  | х  |    |     |     |
| Danse          |                  |    |    |    |    |    | х  | х  |    |     |     |
| Escalade       |                  |    |    |    |    |    | Х  | Х  | х  | Х   | х   |
| Football       |                  |    | Х  | Х  | Х  |    |    |    |    |     |     |
| Golf           | х                | Х  | Х  | Х  | Х  | Х  | Х  | Х  | Х  | Х   | х   |
| Jeu d'échecs   |                  |    | Х  | Х  | х  | х  | х  | х  | х  |     |     |
| Judo           |                  |    | Х  | Х  | Х  | Х  |    |    |    |     |     |
| Karaté         |                  |    |    |    |    | х  | х  | х  | х  | х   | х   |
| Pole Sports    |                  |    | Х  | Х  | Х  | Х  | Х  | Х  | Х  | Х   | х   |
| Tennis         |                  |    |    |    | Х  | х  | х  | х  |    |     |     |
| VTT            |                  |    |    |    |    |    | Х  | Х  | Х  | Х   | х   |

Retrouvez MesSports sur

### https://asipe.monportail.ch

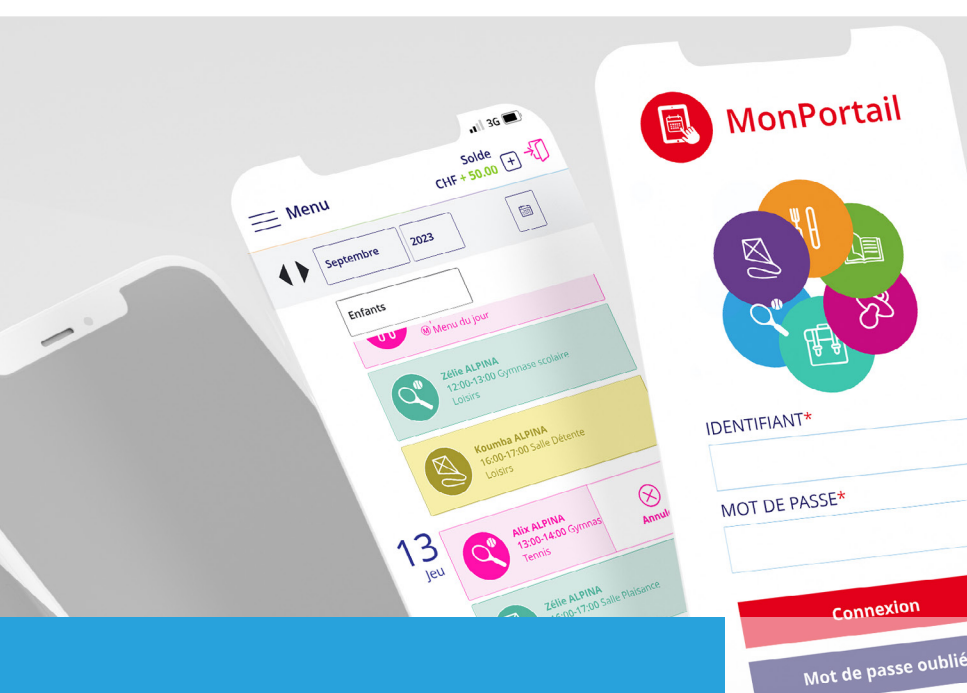

## **Comment faire ?**

Voici les principales étapes à suivre pour vous inscrire et utiliser **MesSports**.

Pour en savoir +, consultez les vidéos disponibles sur la page de connexion.

Vidéos MonPortail

Créer mon accès

## Créer un compte d'accès

 Saisissez l'adresse de MonPortail dans un navigateur Web et créez votre accès en remplissant les informations vous concernant et celles concernant vos enfants.

(si vous avez déjà un identifiant MonPortail, veuillez l'utiliser en réinitialisant votre mot de passe - bouton Mot de passe oublié - si nécessaire)

#### Créer mon accès

### 2

1

### Se connecter à MonPortail

 Une fois votre accès validé, connectez-vous avec l'identifiant et le mot de passe que vous avez choisis.

#### Connexion

## 3 Inscrire un enfant

Cliquez sur le bandeau bleu afin de compléter l'inscription de votre enfant à **MesSports**. Vous recevrez une confirmation par e-mail une fois votre contrat validé (*sous réserve d'un nombre minimum d'inscrits*).

Cliquez ici pour inscrire vos enfants à MesSports 🛛 🗙

## ) Gérer l'agenda

4

L'agenda est rempli selon les sports choisis.
Vous pouvez excuser votre enfant en cas d'absence.

#### Alix ALPINA

12:00-13:00 /Centre sportif Football

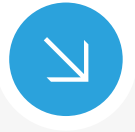

Retrouvez MesSports sur

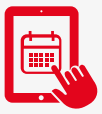

https://asipe.monportail.ch

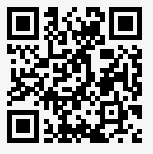